## Select the database you want to restore

The Source tab of the Restore Policy wizard allows you to specify the database you want to restore, the location of the corresponding backups, and which account SQLsafe should use to access these files.

To choose the location of your backup, click **Select** and choose one of the locations displayed. SQLsafe will automatically restore the latest backup found in that location each time your restore policy runs.

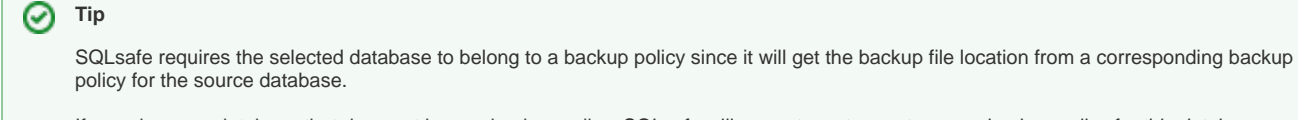

If you choose a database that does not have a backup policy, SQLsafe will prompt you to create a new backup policy for this database.

## How do you keep your restores running despite network errors?

Select **Enable Network Resiliency** and then click **Configure** to change the default settings. By default, SQLsafe will retry the restore operation every 10 seconds and then fail after 5 minutes (300 seconds) of continuous errors. Also, over the course of the operation, SQLsafe allows a total of 60 minutes in which to retry the restore before stopping the operation. You can change these settings according to your requirements.

## 🕑 Тір

The specified user account must have read and write privileges on the selected directory for the backup file location.